# ModPlay version 1.0 User Manual

## Welcome to ModPlay!

ModPlay is a unique MIDI LFO plug-in purpose built to enhance your favorite plug-ins! It is a "plug-in for your plug-in" that easily adds dynamic movements to your instruments and effects. It does so with a highly flexible LFO used to modulate parameters on other plug-ins using MIDI CC.

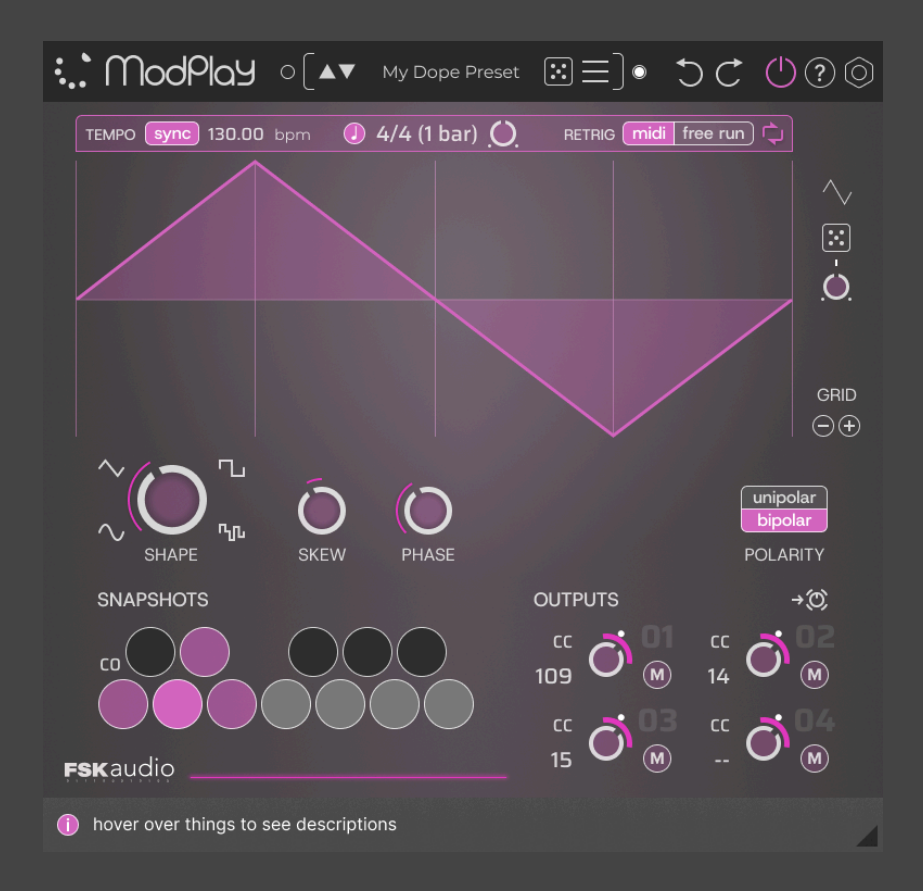

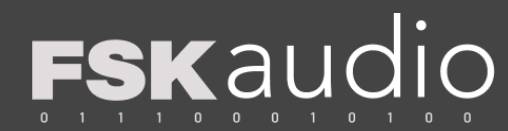

## Why ModPlay?

### Playability

ModPlay is not a "set and forget" processor like most other plug-ins. Instead it's designed to be "played" like an instrument:

- Quickly create shapes and variations with simple and intuitive controls.
- Store multiple settings in Snapshots, then switch between them in real-time.
- Results Dynamic, exciting, and musical movements and textures!

#### Leave your presets alone

• ModPlay allows you to keep your modulation isolated from the preset, so you can experiment with modulation without worrying about losing the original sound..

### Built for Speed

- ModPlay is designed to get results fast.
  - We want to eliminate endless tweaking.
  - Instead we provide simple controls for intuitively sculpting desired shapes, and Snapshots to play these shapes in context of your project.
- The controls are distilled to just a few parameters that are optimized to create a huge variety of shapes.
- Results are faster because you can try out the effect changes in real-time.

## What can you do with this thing?

Depending on what parameter you modulate, a truly wide range of effects can be achieved. Furthermore, the ability to switch settings instantly in real-time makes it easy to change the effects throughout the song or project. Here are just a few examples of what can be done:

• Modulate Volume to create...

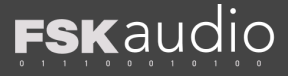

- Tremolo effects
- Rhythmic patterns
- Swells
- Fade ins
- Modulate Pan to create...
  - Rotary effects
  - Stereo sweeps
- Modulate Delay Time to create...
  - Accelerating or decelerating delays
  - Wild pitch effects
- Modulate Effects Mix Level to create...
  - Effects that move in and out
  - Add effects only to certain points in time

Visit and follow the <u>FSK Audio YouTube channel</u> for frequently updated tips and tricks.

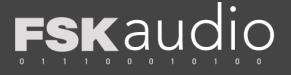

## Installation & Authorization

- 1. Download the installer from <u>fskaudio.com</u> and run it.
- 2. After the installation, launch your DAW and instantiate a ModPlay.
- 3. A prompt for activating ModPlay will appear. You will be asked to sign into your iLok account.
  - a. Alternatively, you can authorize ModPlay using iLok License Manager prior to opening ModPlay on your DAW.

The installer will install the following plug-in formats:

- AAX: MIDI Effect
- VST3: Instrument
- AU: MIDI FX (Mac only)

## Setup & Routing

ModPlay is a MIDI effects plug-in, and as such does not affect audio on its own. **ModPlay's MIDI output must be** routed to a target plug-in or device that can use incoming MIDI CC to control its parameters.

Different DAWs, plug-ins, and devices may have different capabilities and methods for routing MIDI. Please refer to the documentation for each plug-in or device for details.

- Some products have parameters that are pre-assigned to CC numbers. To modulate these, simply select the corresponding CC number on a ModPlay output.
- Many products have a MIDI Learn function. When MIDI Learn is enabled on a parameter, it is auto-assigned to the first MIDI message it receives. This function can be used to "learn" the MIDI CC signal being sent from ModPlay.
- Note that not all parameters may be available to be assigned.

## About MIDI CC

MIDI CC (Continuous Controllers) is a type of MIDI data that allows one device to control knobs and buttons on another device.

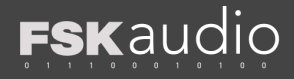

## Using ModPlay

## **Keyboard Shortcuts**

#### Parameters:

- Fine control for parameters Hold the Command (Mac) or Ctrl (Windows) key while turning knobs.
- **Reset** parameter to default value Hold **Option** (Mac) or **Alt** (Windows) and click on parameter.
- **Direct input Double click** on parameters to type in values.
- Contextual menus Right-click or Control+click (Mac) to open contextual menus on select items.

#### Snapshots:

- Store settings Click on any empty slot.
- Update a slot Hold Command (Mac) or Ctrl (Windows) and click on a used slot.
- Options menu Right-click or Control+click (Mac).

## The Header

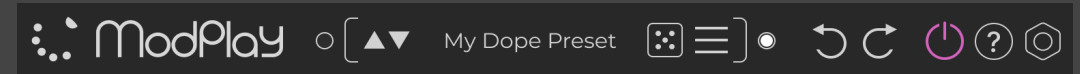

The Header contains preset management, undo/redo, power, help links, and preferences.

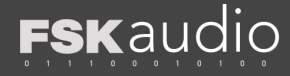

MIDI Input and Output Signal Indicators

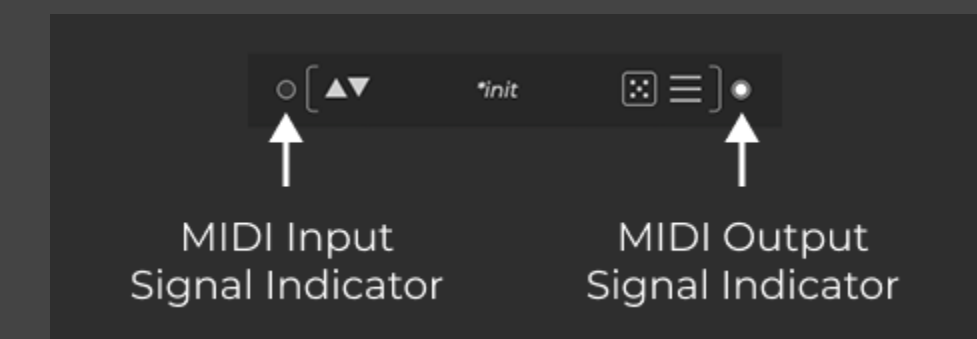

These light up when MIDI signal is received at the input, or is being sent from the output.

#### Presets Management

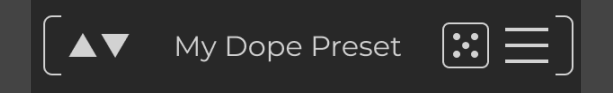

Previous/Next Preset (Up/Down buttons)

Use these buttons to load the previous or next preset.

#### Preset Name Display

Displays the name of the currently loaded preset.

• The preset name will be italicized and display an asterisk (\*) if settings have been changed.

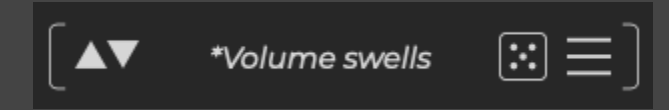

Click on the display to open a menu showing other presets.

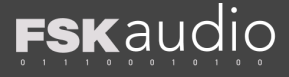

#### Presets Menu

Provides further options for managing your presets.

- Load
  - Opens ModPlay preset files from any location.
- Import
  - Copies ModPlay preset files into the preset folder.
- Save
  - Overwrites the currently loaded preset.
  - If there is no preset loaded, saves a new preset.
- Save As....
  - Saves the current setting as a new preset.
- Initialize Settings
  - Unloads the current preset, and resets all settings to their default values.
- Delete
  - Deletes the current preset.
- Export
  - Creates a copy of the current preset to any location.
- Open Preset Folder
  - Reveals the ModPlay Preset folder in the Finder or Explorer.

## Undo/Redo

Click on the corresponding button to undo or redo edits.

#### Power

Toggles LFO generation on/off.

## Help

Opens a menu with more help resources.

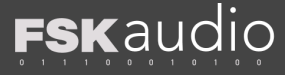

### Preferences

- Reset Window Size If the plug-in window has been manually resized, this will reset it back to its original dimensions.
- Displays ModPlay production information

## LFO

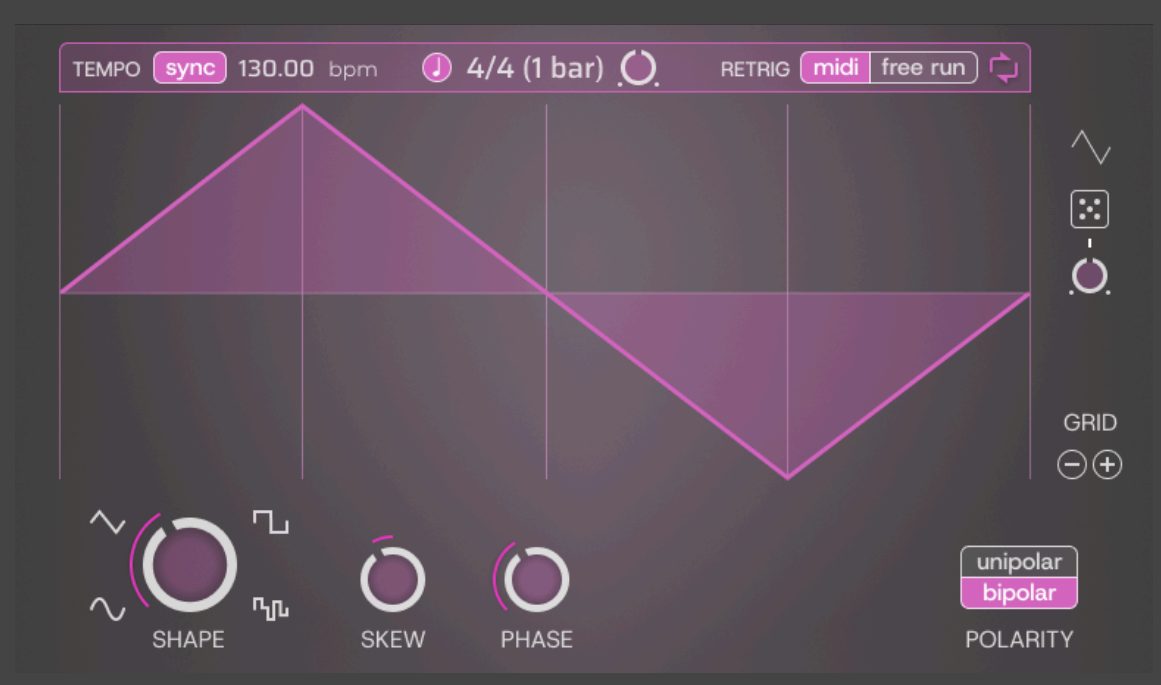

The LFO section is where you create your LFO shape and determine the speed and behavior of the generated signal.

#### Rate Bar

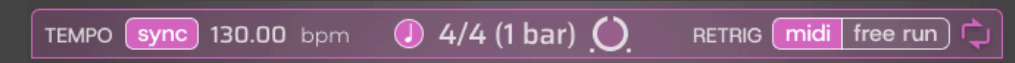

The Rate Bar contains all of the parameters for setting the rate, or playback speed, of the LFO.

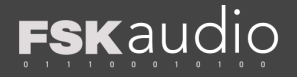

#### Tempo

TEMPO sync 130.00 bpm

On the left hand of the Rate Bar are the tempo controls.

- Sync
  - On ModPlay follows the host application's tempo.
  - Off ModPlay will use its own internal tempo.
- Tempo Display
  - When Sync is Off, the tempo can be edited.

#### Rate

🧶 4/4 (1 bar) 🜔

In the center of the Rate Bar are the rate controls.

- Rate Mode
  - On Rate will be set in note divisions.
  - Off Rate will be set in frequency (Hz)
- Rate Display
  - When using note divisions, clicking on the display will open a menu.
  - When using Hz, double-click on the display to directly enter the desired frequency.
- Rate Knob
  - Drag to increase or decrease the rate in either musical notes or Hz.

#### Retrigger (Retrig)

#### RETRIG midi free run

On the right hand of the Rate Bar are the retrigger behavior controls.

- Retrig
  - MIDI The LFO will be restarted whenever a MIDI Note is received.
  - Free Run The LFO will be restarted when playback is started on the host application.

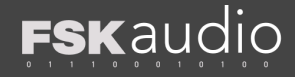

- Loop
  - On The LFO will cycle continuously.
  - Off The LFO will stop after one cycle. This allows ModPlay to act similarly to an envelope generator.
  - Note that Loop mode applies only if Retrigger is set to MIDI.

### Display

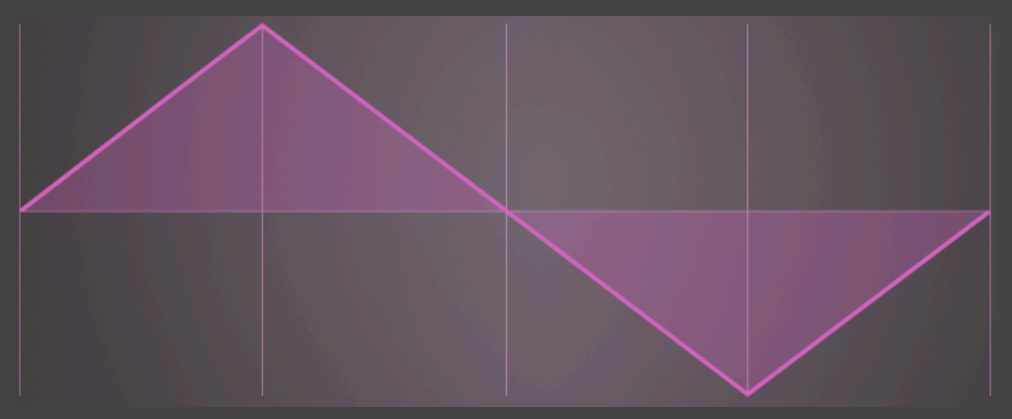

The graph in the center of the LFO shows the shape of the LFO in real-time.

- Responsive visual feedback to reflect how each parameter affects the wave shape.
- A moving puck traces the movement of the LFO.

## Shape Parameters

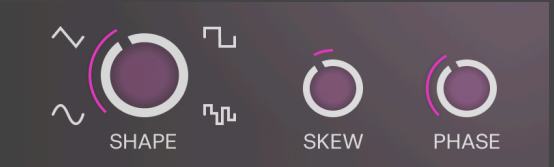

Below the display you will find all of the parameters that determine the shape of the LFO.

- Shape
  - Morphs between sine triangle square random shapes.

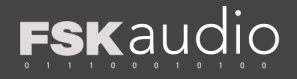

- Skew
  - Sine and Triangle Moves the peaks of the wave shape closer or farther.
  - Square and Random Alters the length of each half of the cycle.
- Phase
  - Moves the entire wave shape left or right.
- Polarity
  - Unipolar The wave shape moves in one direction relative to the initial level.
  - Bipolar The wave shape moves in either direction relative to the initial level.

## Shape Helpers

Shortcuts

 $\sim$ 

Provides shortcuts to common shapes which are useful as starting points.

Hint - These shortcuts are simply different combinations of the Shape, Skew, and Phase parameters. Therefore they can help to understand how these parameters interact.

#### Randomize

· •

- Randomize Click to randomize parameters.
- Strength Adjusts the amount of randomization.
  - Smaller values will randomize less for creating subtle variations.

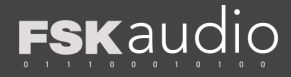

| $\sim$ |    |        |   |
|--------|----|--------|---|
| ί.     | rı | $\sim$ | C |
| J      |    | u      | 2 |
|        |    |        |   |

GRID

 $\ominus$ +

Grid lines are provided as reference for sculpting your LFO shapes.

## Snapshots

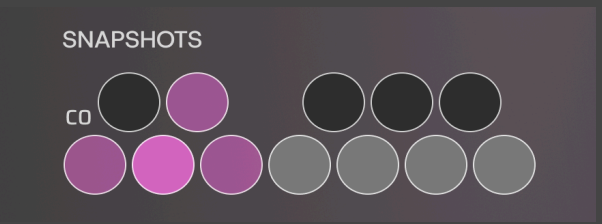

Snapshots store combinations of settings which can then be switched in real-time, allowing you to easily perform changes to the modulation.

- Store up to 12 sets of ModPlay settings.
- Switch between them in real-time from a MIDI keyboard.
  - Use MIDI notes C0 ~ B0 to switch Snapshots.
  - ModPlay will consume MIDI notes for loaded Snapshot slots only. All other notes will be passed through to the output.
- Quickly store or update the current settings to any of the slots.

#### Snapshot Slot States

Snapshot slots can be in the following three states:

- Empty (gray or black) These do not have any settings stored in them.
- Loaded (dark pink) These have settings stored in them.
- Active (bright pink) This is the currently active slot.

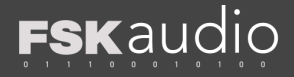

Snapshot Slot Operations

- Store settings Click on any empty slot or use the right-click options menu.
- **Clear** settings Available in the **right-click** options menu.
- Update settings Hold Command (Mac) or Ctrl (Windows) and click on a used slot, or use the "Store" command in the right-click options menu.

What's Stored in a Snapshot

- Included:
  - All Rate Bar settings.
  - LFO wave shape settings (Shape, Skew, Phase, Polarity).
  - Output settings (Base Level, Modulation Amount, Mute)
- NOT included:
  - Shape Helper settings.
  - Output CC number.

Hint - To record your Snapshot switching, simply record the corresponding MIDI notes together with the MIDI notes used to trigger your instruments. No need to use the DAW's automation. Hint - Quantize your Snapshot trigger notes for precisely timed switching.

## Outputs

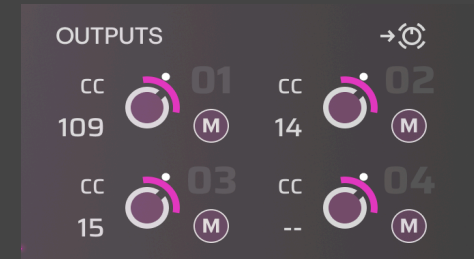

The Outputs section is where you specify the output destination, as well as level and modulation amount.

• Four outputs.

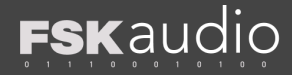

- Each output can be set to the desired CC number.
- Each output can have its own base level, modulation amount, and modulation direction.
- Each output can be Muted.
- MIDI Assign Assist mode to help connect each output to the desired target parameter on the receiving plug-in.

Each Output consists of the following

- CC Number Selector and Display
- Base Level knob (center knob)
- Modulation Amount knob (outer knob)
- Mute

### MIDI Assign Assist Mode

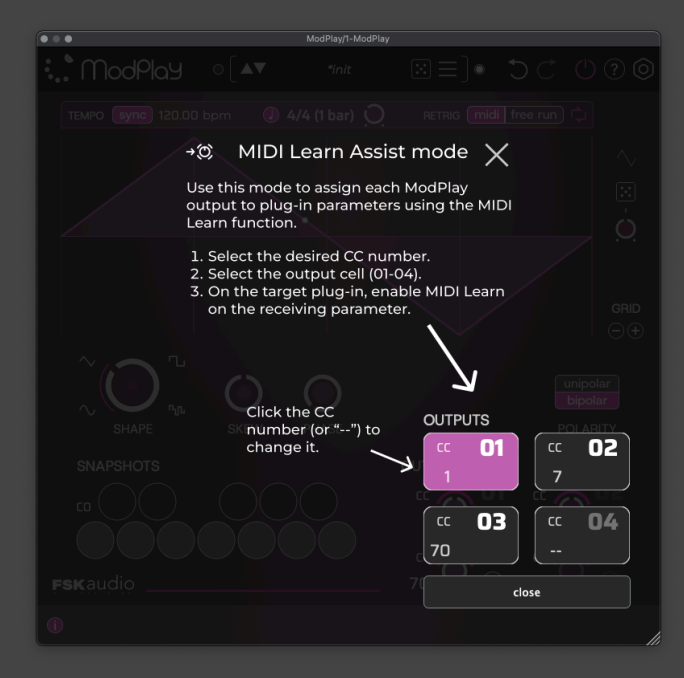

The MIDI Assign Assist mode makes it easier to assign multiple ModPlay outputs to multiple parameters on target plug-ins.

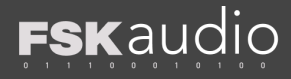

MIDI Assign Assist button

→(O))

Click on the button to activate MIDI Assign Assist mode.

#### MIDI Assignment Steps

- When this mode is enabled, only the active (pink cell) output will send MIDI data.
- Click on the desired output cell to make it active for assignment.
- Go to the target plug-in and enable its MIDI Learn function for the desired parameter(s).
  - Different plug-ins have different methods and capabilities for MIDI Learn. Refer to their documentation for details.
- The CC number for any of the outputs can be selected or changed by clicking on the CC number display.
- Click on the "X" or "close" button to exit MIDI Assignment Assist mode.

## The Footer

() hover over things to see descriptions

The Footer contains a display area for helpful tooltips and a window resize handle.

## **Tips and Tricks**

## Getting familiarized with the LFO

- Setting the output to CC 7 will control the main volume on many VIs. This is a good way to familiarize yourself with the functionality of ModPlay since the effects are easy to hear.
- Try the included factory presets as starting points.
- Play with the LFO settings to see how the different settings affect the sound.

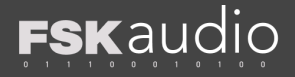

### Try the Snapshots

- One good way to get started is to store a few Snapshots of the same shape, but different Rates.
- While you play your instrument, switch between these Snapshots to see how different speeds can alter the effect.

## Compatibility

#### Operating Systems

- Mac (Intel, Apple silicon)
- Windows

#### Plug-in Formats

- AAX (MIDI Effect)
- VST3 (Instrument)
- AU (MIDI FX)

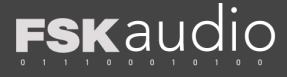